## **Maintenance on CoolCare**

Building maintenance and repairs information can be stored in the system quickly and easily. Once saved, the status of each job can be easily viewed and managed throughout the maintenance lifecycle, allowing you to assign jobs, set deadlines and track progress.

To access the maintenance page

- Click Care Home
- Maintenance and click insert.

After selecting the *"Insert"* button, the new maintenance job form opens. Once the form has been completed select *"Save"*.

| New Maintenance Job                                      |   |
|----------------------------------------------------------|---|
| Title Required                                           |   |
| Fridge PAT Test                                          |   |
| Type negative<br>O Repair                                |   |
| O Purchase                                               |   |
| Check                                                    |   |
| Make                                                     |   |
| Bosch                                                    |   |
| Model                                                    |   |
| KTL15NW3AG                                               |   |
| Describe the Job                                         |   |
| PAT test to be performed on Fridge in 1st floor kitchen. |   |
|                                                          |   |
|                                                          |   |
|                                                          |   |
|                                                          | h |
| M Save                                                   |   |
|                                                          |   |

Once saved, this entry will now appear on the maintenance list within the unassigned filter

## **Managing Maintenance Tasks**

Once the initial entry has been completed, you can select the unassigned new job to edit entry. From this form you can:

- Add assignee to a maintenance job by selecting the "Assignee Edit" button.
- Add a review date, add comments.
- The "Update" button will update new information.
- Close Job, which will mark the job as completed.
- Add a date to the review text box, which will set a review date to help keep your maintenance task on track.

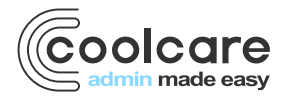

T +44 (0) 113 385 3853 W coolcare.co.uk E info@coolcare.co.uk

1

| Ian Seymour commented 11 minutes ago.           | Assignee: Gilesgate Electrical Contracte |
|-------------------------------------------------|------------------------------------------|
| r ar tooling on an portable orderical appnances | Туре                                     |
| lan Seymour:                                    | ©Repair ®Purchase                        |
| Contractors to arrive on 19th                   | Make                                     |
|                                                 | All portable appliances                  |
|                                                 | Model                                    |
|                                                 | NA                                       |
| Class and Commant Commant                       | To be reviewed on                        |
| Close and Comment                               | 20/06/2018                               |
|                                                 | Update                                   |

## **Maintenance Filter**

The filter menu helps you manage your maintenance jobs.

## **Filter Types**

- **Unassigned** shows all maintenance items not yet assigned.
- **Overdue** shows all maintenance tasks which have exceeded the review date.
- Active shows all maintenance jobs currently active.
- Closed shows all closed jobs.

| Maintenance    |                         |         |        |          |               |            |               |  |  |
|----------------|-------------------------|---------|--------|----------|---------------|------------|---------------|--|--|
| + Insert       |                         |         |        |          |               |            |               |  |  |
| FILTER:        | Unassigned              | Overdue | Active | Closed   |               |            |               |  |  |
| Job id         | Title                   |         |        | Туре     | Home          | Date       | Assignee      |  |  |
| 44             | New conservatory window |         |        | Purchase | Gilbert House | 16/07/2018 | Gilbert Pufal |  |  |
| « < 1/1(1) > » |                         |         |        |          |               |            |               |  |  |

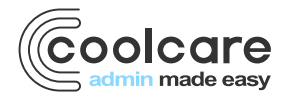

T +44 (0) 113 385 3853 W coolcare.co.uk E info@coolcare.co.uk